## Programmer un message d'absence

En cas d'absence, vous pouvez mettre en place un message de notification qui indiquera à vos correspondants externes et internes que vous ne pourrez pas consulter vos messages. Voici comment faire ?

-

| Cliquez sur l'icône                                                              | < Mon compte » 📟 (à partir du courrielleur) ou « Paramètres » puis                                                                                  |
|----------------------------------------------------------------------------------|----------------------------------------------------------------------------------------------------|
| « Mon compte »<br>Pa                                                             | (à partir du Webmail)* ramètres                                                                                                    |
| • L'onglet "Mon com<br><u>Fichier Edition A</u> ffichage A <u>l</u>              | pte" va s'ouvrir :<br>er à <u>M</u> essages E <u>v</u> ènements et tâches <u>O</u> utils <u>?</u>                                                   |
| outils collaboratifs - Dos                                                       | iiers I 👔 Agenda 🛛 🗙 🕥 Mon Compte 🗙                                                                                                    |
| Paramètres                                                                       | Options                                                                                                    |
| Y Filtres                                                                        | Accès Internet et Synchronisations                                                                                                    |
| <ul> <li>Mes ressources</li> <li>Mon Compte</li> <li>Mes statistiques</li> </ul> | <ul> <li>Gestionnaire d'absence</li> <li>Gestionnaire de listes</li> <li>Informations personnelles</li> <li>Modification de mot de passe</li> </ul> |
| 🔅 Double authentificatio                                                         | L Publication photographie                                                                                                    |

• Cliquez sur gestionnaire d'absence :

| Options                  | Gestionnaire d'absence                                                                                              |
|--------------------------|----------------------------------------------------------------------------------------------------|
| Accès Internet et Sync   | OutilsCollaboratifs - SG/SM/SDSI/CISI                                                                               |
| Gestionnaire d'absence   |                                                                                                    |
| Gestionnaire de listes   | Dates de début et de fin                                                                                            |
| Informations personne    | À partir du :                                                                                                    |
| Modification de mot de   |                                                                                                    |
| L Publication photograph | : us upout                                                                                                    |
| I                        | Réponse interne         Activer la réponse automatique pour les correspondants internes (déclarés dans l'annuaire). |
|                          | Enregistrer                                                                                                    |

• Renseignez la date de début, la date de fin, le(s) message(s) d'absence à afficher et cliquez sur "enregistrer"

**ATTENTION** : Pour que le message d'absence soit actif, la ou les cases correspondant(s) au périmètre choisi (réponse interne et/ou réponse externe) doivent être cochées.

• (\*) Accès directement à partir du Webmail vue mobile

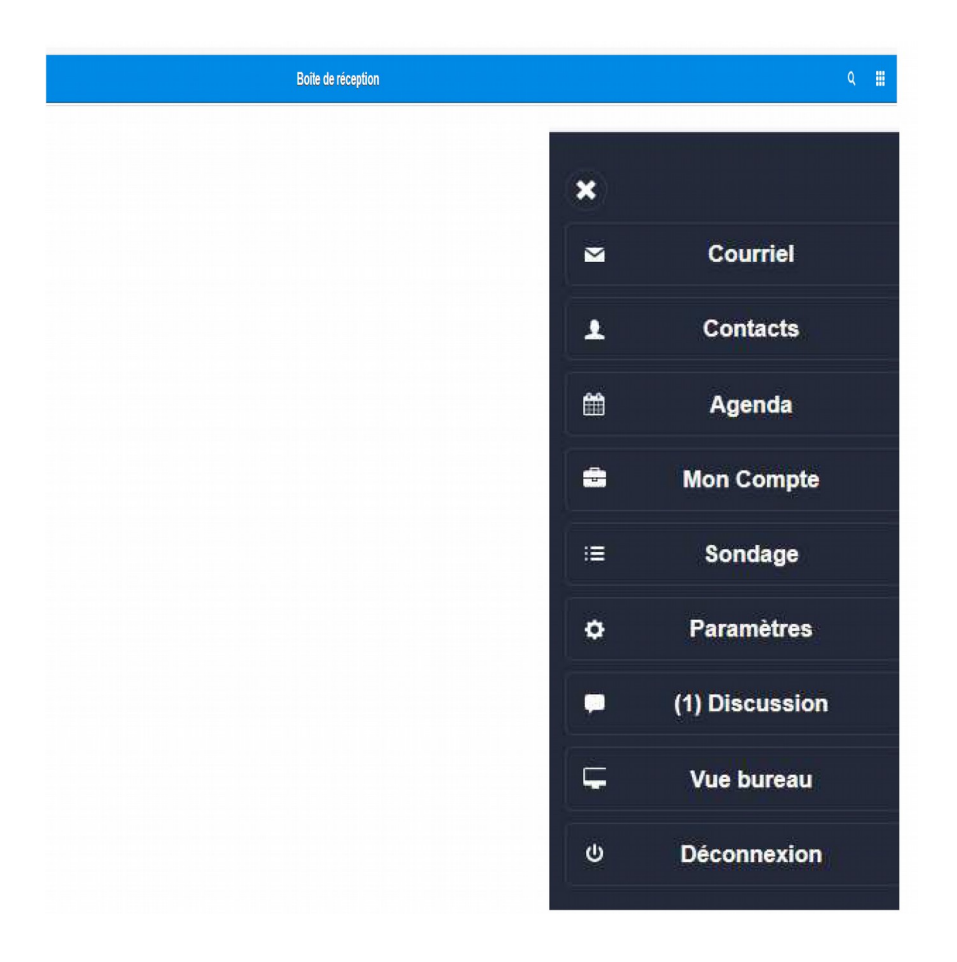